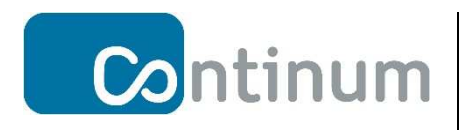

Continum Webmail 2.0

Administratorhandbuch

Continum AG Bismarckallee 7b-d D-79098 Freiburg Tel.: +49 (0) 761 217111-0 Fax.: +49 (0) 761 217111-99 info@continum.net www.continum.net

Version: 1.5 Datum: 05.11.2019 Autor: EDE

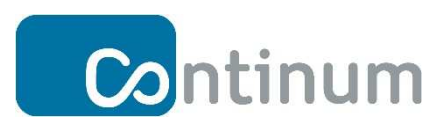

# Inhaltsverzeichnis

| Einleitung1                                                                       |
|-----------------------------------------------------------------------------------|
| 1 Administration                                                                  |
| 1.1 Administrator-Login                                                           |
| 2 Neues Postfach anlegen                                                          |
| 2.1 Wofür ein Postfach anlegen?4                                                  |
| 2.2 Wie lege ich ein Postfach an?4                                                |
| 2.3 Wo kann ich die erstellten Postfächer sehen?6                                 |
| 3 Alias anlegen9                                                                  |
| 3.1 Wofür einen Alias anlegen?9                                                   |
| 3.2 Wie lege ich eine Alias-Adresse an?11                                         |
| 3.3 Wo finde ich meine erstellten Alias-Adressen?13                               |
| 3.4 Wie kann ich ein Alias Profil bearbeiten?15                                   |
| 4 Neue Mailingliste anlegen16                                                     |
| 4.1 Wofür eine Mailingliste anlegen?16                                            |
| 4.2 Wie lege ich eine Mailingliste an?17                                          |
| 4.2.1 Wie lege ich eine Mailingliste (Standard-Mailingliste) an?                  |
| 4.2.2 Wie lege ich eine subscribable Mailingliste (erweiterte Mailingliste) an?19 |
| 4.3 Wo finde ich meine erstellten Mailinglisten?21                                |
| 4.4 Wie kann ich die Mailinglisten bearbeiten?22                                  |

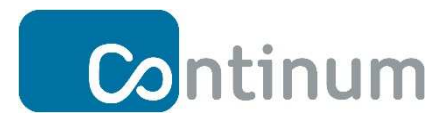

# Einleitung

Herzlich Willkommen beim neuen Continum Webmail 2.0 System!

Die Continum AG ist Spezialist für hochwertiges Enterprise- und Anwendungs-Hosting nach höchsten Sicherheitsanforderungen. In modernsten Rechenzentren, welche ausschließlich in Deutschland positioniert sind, erbringt das Unternehmen "Managed Services" nach höchsten Datenschutzrichtlinien des deutschen Datenschutzgesetzes und der EU-DSGVO.

In vielen Installationen stellt Continum neben der IT-Infrastruktur auch das E-Mail System bereit. Die Kernkompetenz von Continum liegt auf hochwertigem Enterprise- und Anwendungs-Hosting. Beim Continum Webmail 2.0 wird daher auf eine ausgereifte Software zurückgegriffen und das Produkt Roundcube eingesetzt.

Roundcube ist eine freie Software für Webmail über IMAP, die in den Programmiersprachen PHP und JavaScript entwickelt wird. Roundcubes prominenteste Features sind die schlanke und moderne Benutzeroberfläche und die ausgeprägte Nutzung der Ajax-Technologie, die einen ähnlichen Bedienkomfort wie bei einer lokal installierten Anwendung ermöglicht.

Roundcube verfügt über einen großen Funktionsumfang, wie beispielsweise eine Rechtschreibprüfung, Mehrsprachigkeit, Versand von E-Mail-Anhängen, volle Unterstützung für die Nachrichtenformate MIME und HTML sowie ein LDAP-Adressbuch.

Continum arbeitet im Backend mit dem E-Mail Server iRedmail. Der E-Mail-Server unterstützt nahezu alle Mail-Clients, die POP3/POP3S oder IMAP/IMAPS nutzen können. Viele Sicherheitsfunktionen, wie zum Beispiel SPF-, DKIM- sowie Black- und Whitelist-Support sind standardmäßig integriert.

iRedMail ermöglicht das Anlegen von individuellen E-Mail-Domains und pro E-Mail-Domain mehrere Postfächer. Zum Beispiel können für die Domain "firma.de" folgende E-Mail-Postfächer anlegt werden: mitarbeiter1@firma.de, mitarbeiter2@firma.de, mitarbeiter3@firma.de usw.

iRedmail ist die E-Mail-Server Backend Software. Sie wird somit vom verantwortlichen Administrator auf Kundenseite zur komfortablen Verwaltung von Postfächern, Mailinglisten, und weiteren Konfigurationen genutzt.

Roundcube ist der E-Mail Webclient und somit die zentrale E-Mail-Software für den E-Mail-Benutzer.

Mit Roundcube haben Sie Ihre E-Mails voll im Griff!

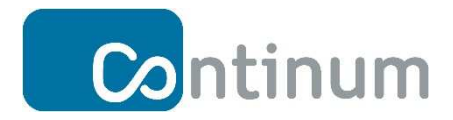

In diesem Administratorhandbuch lernen Sie Schritt für Schritt die Nutzung des Continum Webmail 2.0 auf Basis iRedMail. Folgende grundlegenden Themen werden dabei behandelt: Anlegen von E-Mail-Postfächer, Aliasse und Mailinglisten.

Viel Spaß bei der Nutzung wünscht Ihnen

Ihr Continum-Team!

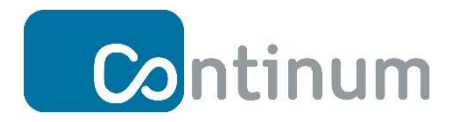

# **1** Administration

Dieses Handbuch beschreibt wesentliche administrative Tätigkeiten um eine E-Mail-Domain

im Continum Webmail 2.0 System (speziell auf dem iRedMail Server) zu verwalten.

Mit einer E-Mail-Domain können Sie Postfächer, Aliase und E-Mail-Listen erstellen.

Diese Dokumentation verwendet zur Veranschaulichung beispielhaft die Domain "continummail.net".

Um zur Administrationsoberfläche zu gelangen öffnen Sie <u>https://mail2.continum.net/iredadmin</u> in Ihrem Browser.

#### 1.1 Administrator-Login

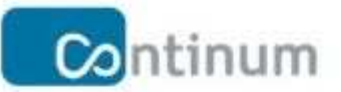

#### Anmeldung Zur Domain- Und Benutzer-Verwaltung

| 0 | Benutzername | -                        |  |
|---|--------------|--------------------------|--|
| 2 | Kennwort     | Anmelden                 |  |
|   | L            | Contractor Contractor In |  |
|   |              |                          |  |

- (1) Wählen Sie die gewünschte Sprache aus.
- (2) Loggen Sie sich mit Ihrem Benutzername und Kennwort ein.

(Das initiale Administrator Kennwort wird Ihnen von Continum zusammen mit Ihrem Benutzernamen über einen sicheren Kanal mitgeteilt.)

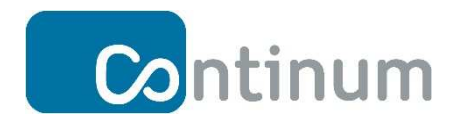

## 2 Neues Postfach anlegen

#### 2.1 Wofür ein Postfach anlegen?

Pro E-Mail Domain können Sie je nach Bedarf beliebige Postfächer anlegen. Damit haben Sie die Möglichkeit, Mitarbeitern personalisierte oder rollen- bzw. funktionsbezogene E-Mail-Adressen zur Verfügung zu stellen Sie könnten beispielsweise folgende Postfächer anlegen: mitarbeiter1@continum-mail.net, max.musterman@continum-mail.net, buchhaltung@continum-mail.net usw.

#### 2.2 Wie lege ich ein Postfach an?

| Übersicht                                                  | Domains und Konten                              | System | Hinzufügen 1       |
|------------------------------------------------------------|-------------------------------------------------|--------|--------------------|
| Statistiken<br>Empfange<br>Gesendet<br>Virus<br>In Quarant | n Der Letzten 24 Stu<br>n 0<br>0<br>0<br>täne 0 | Inden  | Benutzer     Alias |
| System Inf                                                 | formationen                                     |        |                    |

Nachdem Sie sich angemeldet haben, befinden Sie sich im Übersichtsbereich.

(1) Öffnen Sie das Drop-Down-Menü "+Hinzufügen".

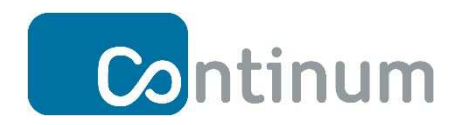

(2) Klicken Sie nun auf das Feld "Benutzer".

| bersicht Domains und Konten        | System Hinzufügen              |                        |
|------------------------------------|--------------------------------|------------------------|
| Alle Domains / continum-mail.net / | Benutzer / Mailinglisten / Ali | asse / Administratoren |
| Benutzer hinzufügen                |                                |                        |
| Benutzer zur Domain hinzufügen *   | continum-mail.net 💌            |                        |
| E-Mail-Adresse *                   | mitarbeiter1                   | @continum-mail.n       |
| Neues Kennwort *                   |                                |                        |
| Neues Kennwort bestätigen * 🧧      |                                |                        |
| Angezeigter Name                   | Mitarbeiter 1                  |                        |
| Bevorzugte Sprache                 | Deutsch (Deutsch)              |                        |
| Postfach Quota 🛛 🛛 🙆               | 1024 MB (Verfügbarer Speiche   | erplatz: 7 GB) 5       |

- Vergeben Sie hier einen E-Mail-Namen. Die E-Mail-Adresse ist eine Zusammensetzung aus E-Mail-Name und Domain-Name (continum-mail.net). Die E-Mail-Adresse ist der Name des Postfachs und zugleich die primäre-Email-Adresse.
- (2) Anschließend vergeben Sie ein Kennwort und bestätigen es.

Bitte beachten Sie, dass das Kennwort folgende Anforderungen erfüllen muss:

- Mindestens ein Kleinbuchstabe
- Mindestens ein Großbuchstabe
- Mindestens eine Ziffer
- Mindestens ein Sonderzeichen

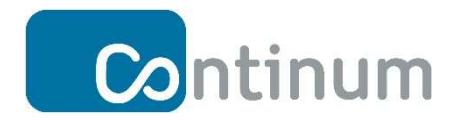

- (3) Hier können Sie bestimmen welcher Name für das Postfach "mitarbeiter1@continummail.net" angezeigt werden soll.
- (4) Hier können Sie dem neuen Postfach die gewünschte maximale Speichermenge zuweisen.
- (5) Hier sehen sie den gesamten verfügbaren Speicherplatz ihrer Domain.

#### 2.3 Wo kann ich die erstellten Postfächer sehen?

| <b>Co</b> ntinum                                                                                                    |                                             |
|----------------------------------------------------------------------------------------------------|---------------------------------------------|
| Übersicht Domains und Konten System                                                                                                    | Hinzufügen                                  |
| Statistiken Der Letzten 24 Stunden         ↓ Empfangen       0         ↑ Gesendet       0         ◊ Virus       0         ? In Quarantäne       0 | Benutzer     Alias                          |
| System Informationen Anzahl Domains 1                                                                                                    | © 2019 continum AG   Webmaster kontaktieren |

- (1) Öffnen Sie das Drop-Down-Menü "+Hinzufügen".
- (2) Klicken Sie nun auf das Feld "Benutzer".

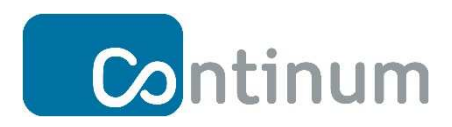

| Continum                                             |                    |                  |                  |                    |
|------------------------------------------------------|--------------------|------------------|------------------|--------------------|
| Übersicht Domains und Konten                         | System             | Hinzufügen       |                  |                    |
| Alle Domains / continum-mail.net                     | / Benutzer /       | Mailinglisten /  | Aliasse /        | Administratoren    |
| Benutzer hinzufügen                                  | 0                  |                  |                  |                    |
| Benutzer zur Domain hinzufügen *<br>E-Mail-Adresse * | continum-n         | all.net 📩        |                  | @continum-mail.net |
| Neues Kennwort *<br>Neues Kennwort bestätigen *      |                    |                  |                  |                    |
| Angezeigter Name                                     |                    |                  |                  |                    |
| Postfach Quota                                       | Deutsch (D<br>1024 | eutsch) <u> </u> | eicherplatz: 9 ( | GB)                |
|                                                      | Hinzufüge          | n                |                  |                    |

(1) Klicken Sie im Menüband auf das Feld "Benutzer".

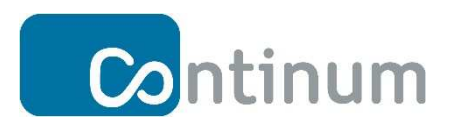

| Continum               | າ                                      |                             |
|------------------------|----------------------------------------|-----------------------------|
| Übersicht Domains u    | nd Konten System 🕂 Hinzufügen          |                             |
| Alle Domains / continu | um-mail.net / Benutzer / Mailinglisten | / Aliasse / Administratoren |
|                        | 0 1 2 3 4 5 6 7 8 9 A B C D E F G      | HIJKLMNOPQRSTUVW            |
| Benutzer der Doma      | ain: continum-mail.net (1-3/3) 🂠 🛽     | <u>ul</u>                   |
| Angezeigter Name       | ♦ E-Mail-Adresse                       | Nutzer/Angestellten ID      |
| Mitarbeiter 1          | 🔟 🍄 mitarbeiter1@continum-mail.net     | 2                           |
| Mitarbeiter 2          | 🔟 🍄 mitarbeiter2@cont/num-mail.net     |                             |
| postmaster             | postmaster@continum-mail.net           |                             |
| Aktion wählen          | Anwenden                               |                             |

- (1) Hier wird der Name angezeigt, der im <u>Kapitel 2.2</u> angelegt wurde.
- (2) Hier wird die E-Mail-Adresse angezeigt, die ebenfalls im <u>Kapitel 2.2</u> angelegt wurde.

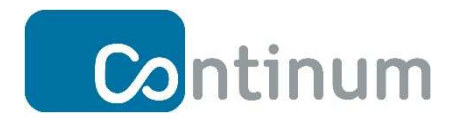

## 3 Alias anlegen

Der Alias ist eine zusätzliche Mailadresse und ein weiterer Name für ein bestehendes Postfach. Sie können prinzipiell für ein Postfach mehrere Aliasse anlegen oder einem Alias mehrere Postfächer zuordnen.

#### 3.1 Wofür einen Alias anlegen?

Alias-Adressen ermöglichen es, einem Postfach verschiedene E-Mail-Adressen für unterschiedliche Zwecke zuzuordnen. Dabei verringern Sie das Risiko, dass Spammer, Kriminelle oder Datenhändler an Ihre echte E-Mail-Adresse gelangen, da Sie die Alias-Adressen jederzeit löschen und neue erstellen können, ohne die Primäre-Adresse zu gefährden. Auch können Rollen-Accounts per Alias einem Mitarbeiter oder einem Verteiler zugeordnet werden, ändert sich die Verantwortlichkeit, so kann der entsprechende Alias einem anderen Konto zugewiesen werden.

Zusätzlich können Sie einem Alias mehrere Postfächer zuweisen und so einen einfachen Mail Verteiler generieren.

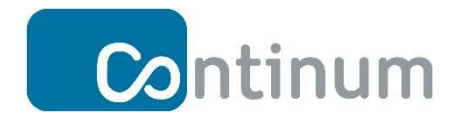

Im folgenden Diagramm sind beiden Hauptvarianten wie ein Alias eingesetzt werden kann schematisch skizziert.

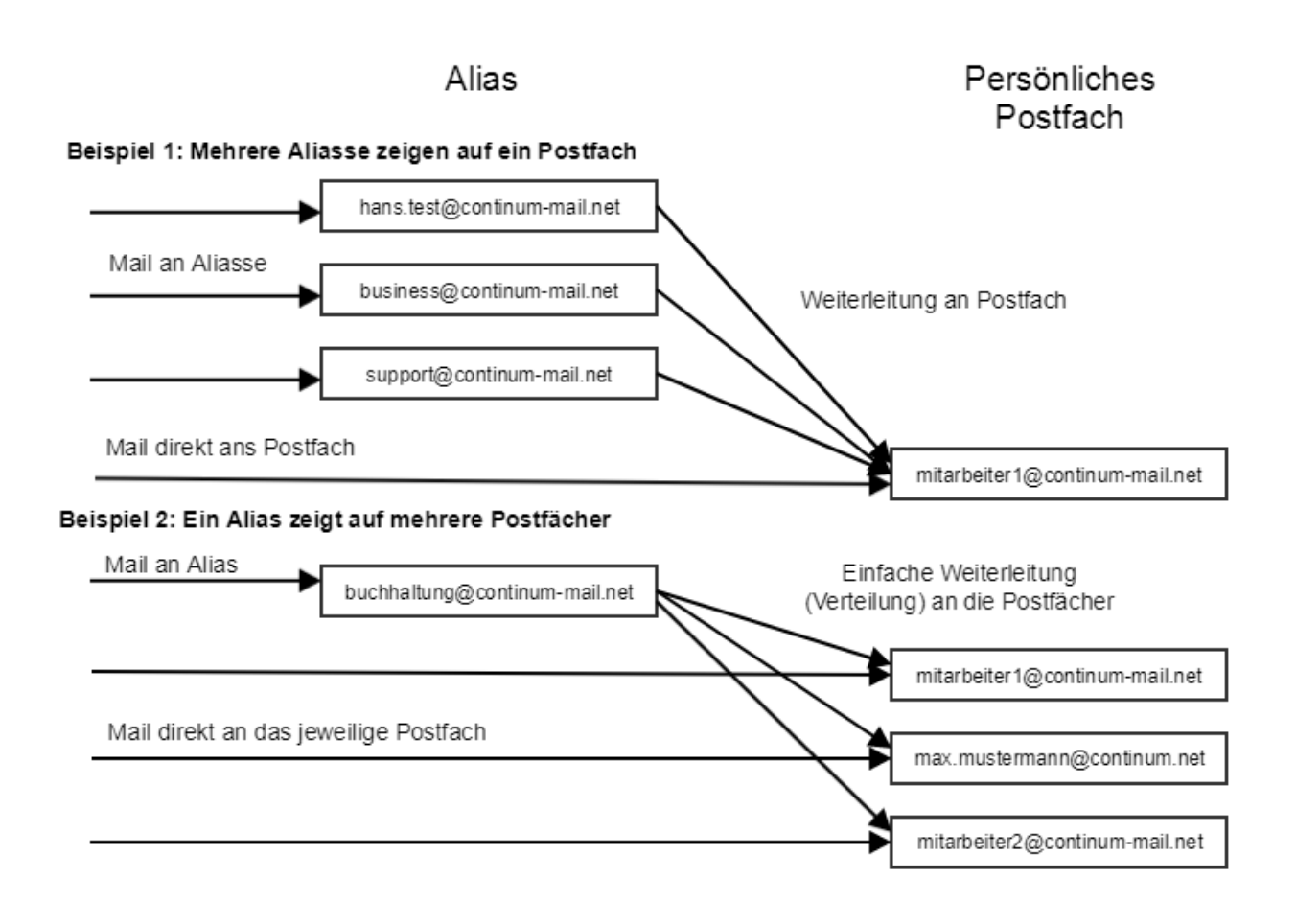

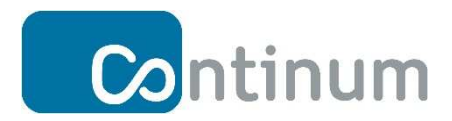

#### 3.2 Wie lege ich eine Alias-Adresse an?

| Übersicht Domains und Konten System | Hinzufügen 1                |
|-------------------------------------|-----------------------------|
| itatistiken Der Letzten 24 Stunden  | ▶ Benutzer                  |
| Empfangen 0                         | Mailing Liste               |
| Gesendet 0                          | Mailing List (Subscribable) |
| S Virus 0                           | Alias                       |
| In Quarantäne 0                     |                             |

- (1) Öffnen Sie das Drop-Down-Menü "+Hinzufügen".
- (2) Klicken Sie nun auf das Feld "Alias".

| bersicht Domains und Konten                                                         | System Hinzufügen                                                                 |                                                         |
|-------------------------------------------------------------------------------------|-----------------------------------------------------------------------------------|---------------------------------------------------------|
| ille Domains / eriktest.de / E                                                      | Benutzer / Mailinglisten / Alla                                                   | asse / Administratoren                                  |
| euer Alias                                                                          |                                                                                   | + Benutz                                                |
| It's better create a subscribable                                                   | e mailing list instead, so that you can                                           | restrict the mail posting and delivery.                 |
| Alias für Domain anlegen *                                                          | e mailing list instead, so that you can<br>eriktest.de                            | restrict the mail posting and delivery.                 |
| It's better create a subscribable<br>Alias für Domain anlegen *<br>E-Mail-Adresse * | e mailing list instead, so that you can<br>eriktest.de 🚽<br>(1) [mitarbeiter_001] | restrict the mail posting and delivery.<br>@eriktest.de |

- (1) Durch die Vergabe eines Namens wird eine Alias-E-Mail-Adresse angelegt.
- (2) Hier können Sie einen Namen für die E-Mail-Adresse bestimmen.

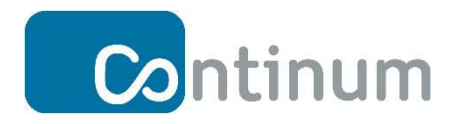

Bestätigen Sie ihre Eingaben mit "Hinzufügen".

| Continum      |                                             |             |                             | Angemeldet als postma                             |
|---------------|---------------------------------------------|-------------|-----------------------------|---------------------------------------------------|
| Übersicht     | Domains und Konten                          | System      | 🕂 Hinzufügen                |                                                   |
| Alle Domains  | / continum-mail.net /                       | Benutzer    | / Mailinglisten / Aliasse / | Alias Profil: mitarbeiter_001@continum-mail.net / |
| 🖉 E-Mail Alia | is wurde erstellt. Ein <mark>e weite</mark> | re anlegen? | 1                           |                                                   |

 Sie erhalten eine Bestätigung, dass der Alias erstellt wurde. Weitere Alias-Adressen können direkt angelegt werden.

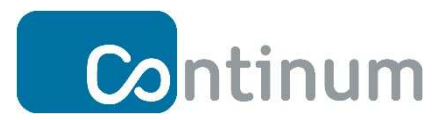

#### 3.3 Wo finde ich meine erstellten Alias-Adressen?

| Übersicht Domains und Konten Syst | em 🛛 💠 Hinzufügen 🛛 🕧                           |
|-----------------------------------|-------------------------------------------------|
| tatistiken Der Letzten 24 Stunden | ▶ Benutzer                                      |
|                                   | Mailing Liste                                   |
| Emplangen U                       | <ul> <li>Mailing List (Subscribable)</li> </ul> |
| r Gesendet 0                      | — 🕞 Alias 🛛 📿                                   |
| Virus 0                           |                                                 |
| In Quarantäne 0                   |                                                 |

- (1) Öffnen Sie das Drop-Down-Menü "+Hinzufügen".
- (2) Klicken Sie nun auf das Feld "Alias".

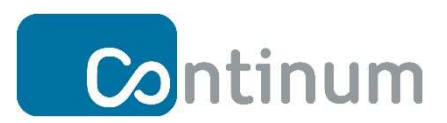

| 🔀 ntir          | num                 |            |                 |               |                 |
|-----------------|---------------------|------------|-----------------|---------------|-----------------|
| Übersicht Do    | mains und Konten    | System     | 🕂 Hinzufügen    | 3             |                 |
| Alle Domains /  | continum-mail.net / | Benutzer / | Mailinglisten / | Aliasse       | Administratoren |
|                 | <b>T</b> 01234      | 56789A     | BCDEFGH         | IJKLM         | INOPQRSTU       |
| Aliasse für di  | ie Domain: conti    | num-mail.  | net. (1-3/3) 🏚  | <u>lan</u>    |                 |
| Angezeigter I   | Name                |            | ¢ E-Mail-Adre   | sse           |                 |
| Mitarbeiter 1   | ]                   |            | 🔅 mitarbeiter_  | 001@continui  | m-mail.net      |
| Mitarbeiter 1   |                     |            | mitarbeiter_    | eins@continu  | um-mall.net     |
| Mitarbeiter 2   |                     | 6          | mitarbeiter_    | zwei @contine | um-mail.net     |
| Aktion wählen 🔻 | Anwenden 5          |            |                 |               |                 |

- (3) Klicken Sie in der Menüleiste, welche sich öffnet nun auf "Aliasse".
- (4) Hier sehen Sie die Namen und Adressen der angelegten Aliasse.
- (5) Im Fenster "Aktion wählen" können Sie die Aliasse entweder deaktivieren, aktivieren oder löschen.
- (6) Schaltfläche zur Bearbeitung des Alias-Profils.
- (7) Oben rechts in der Maske haben Sie noch weitere Möglichkeit neue Benutzer, Mailing-Listen oder Aliasse anzulegen.

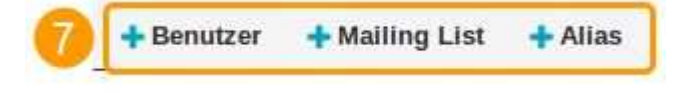

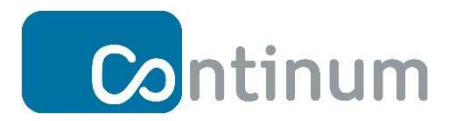

#### 3.4 Wie kann ich ein Alias Profil bearbeiten?

Über das Alias-Profil können Sie weitere Eigenschaften des erstellten Alias bearbeiten. So können u.a. einem Alias mehrere Postfächer zugeordnet werden, so dass leicht eine einfache Verteilung an zuständige Personen realisiert werden kann. Mails an den Alias "buchaltung@continum-mail.net" können also beispielhaft an die Mitarbeiter der Buchhaltungsabteilung verteilt werden.

In Kapitel 3.3 Schritt 1, 2 und 6 wird Ihnen gezeigt wie Sie das Alias-Profil Menü finden.

| Alle Domains / continum-ma                                             | I.net / Benutzer / Mailinglisten / Aliasse<br>_zwei@continum-mail.net | / Alias Profil: mitarbeiter_zwei@continum-mail.net / Administratoren Aligemein          |
|------------------------------------------------------------------------|-----------------------------------------------------------------------|-----------------------------------------------------------------------------------------|
| Dieses Konto aktivieren<br>Zeige E-Mail-Adresse im globa<br>Adressbuch | Ilen LDAP  2                                                          | <ul> <li>E-Mail-Adresse ändern</li> <li>Migrate to subscribable mailing list</li> </ul> |
| Angezeigter Name                                                       | 3 Mitarbeiter 2                                                       |                                                                                         |
| Mitglieder                                                             | E-Mails an dieses Alias werden an die folg                            | enden Benutzer %s gesendet.                                                             |
| Mitglieder hinzufügen                                                  | 5                                                                     |                                                                                         |
|                                                                        | Änderungen speichern                                                  |                                                                                         |

Im Alias-Profil angelangt haben Sie folgende Möglichkeiten:

- (1) Hier können Sie die Alias-Adresse aktivieren bzw. deaktivieren.
- (2) Hier haben Sie die Option, ihren Alias im globalen LDAP Adressbuch anzeigen zu lassen.
- (3) Hier können Sie den Namen ändern, der für den Alias angezeigt wird.
- (4) Hier können Sie Ihr Alias mit anderen E-Mail-Adressen verknüpfen.

E-Mails, die an diesen Alias gehen, werden auch an E-Mail-Adressen weitergeleitet,

die mit einem Häkchen versehen werden. Dazu gehe Sie zu Punkt (5)

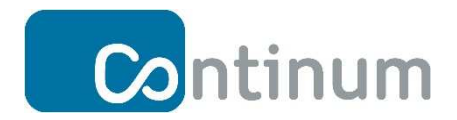

- In dieses Eingabefenster können E-Mail-Adressen eintragen, die in Punkt (4) als Auswahl zur Verfügung stehen.
   Bestätigen Sie diesen Schritt mit dem Drücken auf den Button "Änderungen speichern".
- (6) Hier haben Sie die Möglichkeit den Namen der Alias-E-Mail-Adresse zu ändern. Sie haben auch die Möglichkeit den Alias (Verteiler) in eine erweiterte Mailingliste umzuwandeln: "Migrate to subscribable mailing list".

#### 4 Neue Mailingliste anlegen

#### 4.1 Wofür eine Mailingliste anlegen?

Mit einer Mailingliste können mehrere Postfächer gleichzeitig erreicht werden. Es können sowohl Primär- als auch Alias-E-Mail-Adressen in eine Mailingliste eingetragen werden.

Sie können entweder eine Standard-Mailingliste oder eine erweiterte Mailingliste anlegen. In ihrer Grundfunktion sind beide gleich. In der erweiterten Mailingliste haben Sie jedoch flexiblere Optionen. Es wird daher empfohlen, direkt eine erweiterte Mailingliste anzulegen. Bei Mailinglisten stehen Ihnen etliche Zusatzfunktionen zur Verfügung. So können z.B. definierte Moderatoren steuern wer in die Liste aufgenommen wird, wer Mails an die Liste schicken darf und auch welche Mails auch wirklich an die Liste der Mitglieder durchgereicht werden. Durch die "Subscription" Mechanismen können sich (auch externe) Benutzer i.A. automatisiert in Mailinglisten eintragen oder auch wieder löschen lassen.

Eine typische Anwendung von Mailinglisten sind Newsletter.

Das folgende Bild zeigt schematisch ein Beispiel einer Mailingliste.

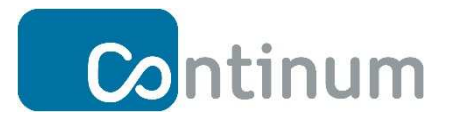

# Übersicht Mailingliste Postfächer Mail an Mailingliste Mailinglisten Verteiler Mail an Mailingliste verwaltung@continum-mail.net Mail direkt an das jeweilige Postfach mitarbeiter1@continum-mail.net mitarbeiter2@continum-mail.net De Z Mail

#### Verteilung der Mails an die Mitglieder der Liste. Kann durch einen Moderator gesteuert/gefiltert werden. Der Moderator kann z.B. festlegen wer Mails an die Mailingliste schicken darf.

#### 4.2 Wie lege ich eine Mailingliste an?

| bersicht Domains und Konten S  | System 📑 Hinzufügen 🥼 🌖     |
|--------------------------------|-----------------------------|
| atistiken Der Letzten 24 Stund | en Benutzer                 |
|                                | Mailing Liste               |
| mpfangen 0                     | Mailing List (Subscribable) |
| Gesendet 0                     | ► Alias                     |
| /irus 0                        |                             |
| In Quarantäne 0                |                             |

- (1) Öffnen Sie das Drop-Down-Menü "+Hinzufügen".
- (2) Klicken Sie zum Erstellen auf "Mailing Liste" oder auf "Mailing List (Subscribable)" für die erweiterte Mailingliste.

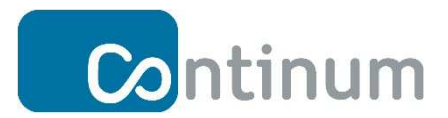

#### 4.2.1 Wie lege ich eine Mailingliste (Standard-Mailingliste) an?

| A It's better create a subscribable ma | ang ist instead, so that you can restric                                                                                                    | t the mail posting and derivery. |     |
|----------------------------------------|----------------------------------------------------------------------------------------------------|----------------------------------|-----|
| Alias für Domain anlegen *             | continum-mail.net 💌                                                                                                    |                                  |     |
| E-Mail-Adresse * 🧧 🚺                   | standard_mailingliste                                                                                                    | @continum-mail.                  | net |
| Angezeigter Name                       | Standard-Mailingliste                                                                                                    |                                  |     |
| 3                                      | <ul> <li>Nutzer unter derselben Domain</li> <li>Nutzer unter derselben Domain</li> <li>Mitglieder</li> <li>Moderatoren</li> <li>Mitglieder und Moderatoren</li> </ul> | und ihren Subdomains             |     |

- (1) Vergeben Sie hier eine Adresse für die Mailingliste.
- (2) Vergeben Sie hier den anzuzeigenden Namen. Dieser Name kann sich von der E-Mail-Adresse unterscheiden.
- (3) Stellen Sie ein, wer E-Mails an diese Adresse senden darf.

Drücken Sie auf "Hinzufügen", um Ihre Einstellungen zu speichern.

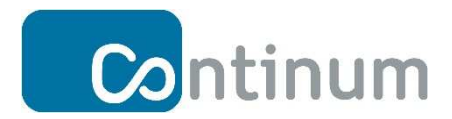

#### 4.2.2 Wie lege ich eine subscribable Mailingliste (erweiterte Mailingliste)

#### an?

| Add (subscribable) mailing list                                               | t                                                                                     | + Benutze            |
|-------------------------------------------------------------------------------|---------------------------------------------------------------------------------------|----------------------|
| Add mailing list under domain * 1<br>E-Mail-Adresse * 2<br>Angezeigter Name 3 | continum-mail.net  erweiterte_mailingliste Erweiterte-Mailingliste                    | @continum-mail.net   |
| Prefix text to mail subject                                                   |                                                                                       |                      |
| Max message size 4                                                            | ● мв ○ кв                                                                             |                      |
| Footer text (HTML format)                                                     |                                                                                       |                      |
| Wer darf E-Mails an diese Liste sende <mark>n</mark>                          | unbeschränkt. Jeder darf E-Mails an o                                                 | liese Adresse senden |
| 6                                                                             | Nutzer unter derselben Domain     Nutzer unter derselben Domain und ih     Mitelieder | ren Subdomains       |
|                                                                               |                                                                                       |                      |

- (1) Die Domain unter der die Liste angelegt wird.
- (2) Vergeben Sie hier eine Adresse für die erweiterte Mailingliste.
- (3) Vergeben Sie hier, falls gewünscht, den anzuzeigenden Namen.
- (4) Hier können Sie die maximale Größe für die Nachrichten festlegen
- (5) Stellen Sie ein, wer E-Mails an diese Adresse senden darf.

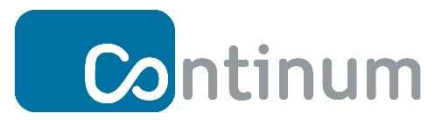

#### Hier finden Sie die erweiterten Optionen:

| Archive              | Do not archive received emails                                                                                                    |  |  |
|----------------------|----------------------------------------------------------------------------------------------------|--|--|
| Mail posting         | Do not send a copy to sender                                                                                                    |  |  |
| Subscription control | <ul> <li>Disable subscription and unsubscription via email (existing subscribers are still able to send to</li> <li>Disable subscription but allow unsubscription via email</li> <li>Disable subscription confirm</li> </ul>                                                                                                    |  |  |
| Access control       | Moderate all posts (Moderators are required)                                                                                                    |  |  |
| Notifications        | <ul> <li>Do not notify sender when posting to a subscriber-only mailing list was denied</li> <li>Do not notify sender when posting to a moderator-only mailing list was denied</li> <li>Do not notify subscription requestor when subscription is under moderated</li> <li>Do not notify sender when posting was denied due to exceed max message size</li> <li>Notify sender if email is under moderated</li> <li>Notify owner(s) when someone subscribe to or unsubscribe from the mailing list</li> </ul> |  |  |
|                      | Hinzufügen                                                                                                    |  |  |

Drücken Sie auf "Hinzufügen", um Ihre Einstellungen zu speichern.

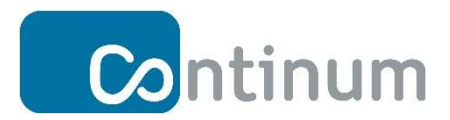

#### 4.3 Wo finde ich meine erstellten Mailinglisten?

| Con           | tinum               |             |                                             |
|---------------|---------------------|-------------|---------------------------------------------|
| Übersicht     | Domains und Konte   | en System   | 🕂 Hinzufügen                                |
| Alle Domains  | s / continum-mail.n | et / Benutz | 2 Mailinglisten / Aliasse / Administratoren |
|               | <b>T</b> 0 1 2      | 345678      | 9 A B C D E F G H I J K L M N O P Q R S T   |
| Aliasse fi    | ür die Domain: c    | ontinum-m   | ail.net. (1-2/2) 🏚 📠                        |
| Angeze        | igter Name          | \$          | E-Mail-Adresse                              |
| Erweiter      | te-Mailingliste     | ¢ 244       | erweiterte_mailingliste@continum-mail.net   |
| 🔲 standard    | d_mailingliste      | ¢ 💩         | standard_mailingliste@continum-mail.net     |
| Aktion wählen | 4 Anwend            | den         |                                             |

- Öffnen Sie, wie in <u>Kapitel 4.2</u> gezeigt, das Drop-Down-Menü "+Hinzufügen" und klicken Sie auf "Mailing Liste".
- (2) Klicken Sie dann in der Menüleiste auf "Mailinglisten".
- Hier sehen Sie eine Übersicht aller bereits erstellten Mailinglisten. Die Einstellungen können hier bearbeitet werden.
- (4) Hier können Sie die Mailinglisten deaktivieren, reaktivieren, löschen, archivieren oder archivlos löschen. Selektieren Sie die betreffende Liste und wenden Sie die gewählte Aktion an.

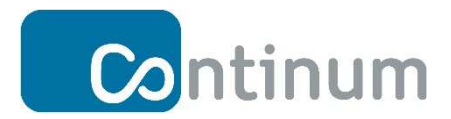

#### 4.4 Wie kann ich die Mailinglisten bearbeiten?

Öffnen Sie, wie in <u>Kapitel 4.2</u> gezeigt, das Drop-Down-Menü "+Hinzufügen" und klicken Sie auf "Mailing Liste".

Anschließend klicken Sie, wie in Kapitel 4.3 beschrieben, in der Menüleiste auf

"Mailinglisten" und Sie sehen eine entsprechende Aufstellung

| Cont          | tinum               |          |                                                |
|---------------|---------------------|----------|------------------------------------------------|
| Übersicht     | Domains und Konten  | System   | + Hinzufügen                                   |
| Alle Domains  | / continum-mail.net | / Benutz | er / Mailinglisten / Allasse / Administratoren |
| Aliasse fü    | r die Domain: con   | tinum-m  | ail.net. (1-2/2) 🏚 🛄                           |
| Erweiterte    | e-Mailingliste      | ¢ 44     | erweiterte_mailingliste@continum-mail.net      |
| standard      | mailingliste        | ¢ 🏨      | standard_mailingliste@continum-mail.net        |
| Aktion wählen | Anwenden            |          |                                                |

Klicken Sie in der Spalte "Angezeigter Name" auf eine Liste ihrer Wahl. Damit öffnen Sie das Profil der Mailingliste. Hier finden Sie die Konfigurationsoptionen wie sie bereits in <u>Kapitel</u> <u>4.2.2</u> und <u>Kapitel 4.2.1</u> gezeigt wurden.